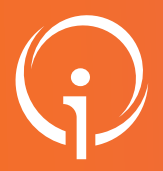

## FICHE PRATIQUE - VT PH - DUA

#### Gérer les dossiers unique d'admission dans mon TDB Public : Tous les ESMS PH

**Contexte :** Un usager a reçu sa décision d'orientation de la MDPH/MDA et vous adresse son Dossier Unique d'Admission (DUA). En tant qu'ESMS je vais réceptionner les DUA sur mon tableau de bord. Comment le gérer ?

## 2 JE CONSULTE MON TABLEAU DE BORD

Depuis le menu "HANDICAP" puis "Gérer les notifications reçues", sélectionner l'ESMS concerné (à partir de la liste déroulante ESMS si l'utilisateur dispose d'habilitations sur plusieurs établissements).

À l'ouverture de votre tableau de bord, vous avez les indications sur la présence d'un DUA et qui en est l'initiateur.

| Indique la présence d'un DUA |            |             |                               |          | Qui a initié le DUA ? |                            |                  |                                 |                           |              |                     |                 |
|------------------------------|------------|-------------|-------------------------------|----------|-----------------------|----------------------------|------------------|---------------------------------|---------------------------|--------------|---------------------|-----------------|
|                              |            |             |                               |          |                       |                            |                  |                                 |                           |              |                     |                 |
| Notifications Contacts effe  | ectués Lis | ste d'atter | nte Usagers entrés Sorties et | décision | ns reno               | uvelées Sans suite Archivé | es               |                                 |                           |              |                     |                 |
| 21 résultats I 🕡 🕢 1 👱 3 🕨 ( |            |             |                               |          |                       |                            |                  |                                 |                           | Page : 1 V N | lombre d'éléments p | par page : 10 🗸 |
| Statut Précision             | DUA        | Ω           | C N° individu                 | Sexe     | Age                   | Identité                   | ESMS             | Décision<br>Temporalité         | Validité                  | Initiateur   | Modif.              | Actions         |
| O 10 06/02/2025              | , e        |             | 20250120005 (06) 省            |          | 21 ans                | JANVIERCINQ Clementine     | MAS CANTA GALET  | 02/01/2025<br>Accueil permanent | 02/01/2025<br>- 31/12/202 | Accompagnant | 06/02/2025          | Ē.              |
| O № 20/01/2025               |            |             | 20250120020 (06) 🖄            | •        | 21 ans                | JANVIERVINGT Clementine    | MAS SAINT MARTIN | 02/01/2025<br>Accueil permanent | 02/01/2025<br>- 31/12/202 | MDPH         | 28/01/2025          | Ē.              |
| o le 21/01/2025              | ۶.         |             | 20250120016 (06)              | •        | 21 ans                | JANVIERSEIZE Clementine    | MAS SAINT MARTIN | 02/01/2025<br>Accueil permanent | 02/01/2025<br>- 31/12/202 | MDPH         | 21/01/2025          | Ē.              |

#### Les initiateurs peuvent être :

- "MDPH": votre établissement a été ciblé par la CDAPH et un DUA existe ;
- "Accompagnant": un accompagnant professionnel a fait une demande par le biais du portail usager ;
- "ESMS": vous avez récupéré la décision d'orientation (cf. Fiche Réflexe "<u>Récupérer une décision d'orientation</u>");
- "Usager": l'usager lui-même ou son aidant a fait une demande pour intégrer votre établissement via le portail usager.

#### J3 JE CONSULTE LES DUA QUI SONT ADRESSÉES À MON ESMS

Le Dossier Unique d'Admission constitue le dossier de candidature qu'un usager, son aidant ou son accompagnant professionnel peut vous envoyer si la description de votre établissement lui convient - ceci que vous soyez ciblé par la CDAPH ou pas. Les informations contenues dans DUA complètent la décision d'orientation adressé par la CDAPH.

Un DUA peut vous parvenir:

- Incomplet avec ce pictogramme
- Complet avec celui-ci

| résultats I R (1 2 3 ) R |               |     |            |  |  |  |  |
|--------------------------|---------------|-----|------------|--|--|--|--|
| Statut                   | Précision     | DUA | <u>o c</u> |  |  |  |  |
| 0                        | le 06/02/2025 | ŝ   |            |  |  |  |  |
| 0                        | le 20/01/2025 |     |            |  |  |  |  |
| 0                        | le 21/01/2025 | 2   |            |  |  |  |  |
|                          |               |     |            |  |  |  |  |

Notifications Contacts effectués Liste d'a

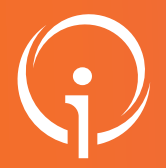

## FICHE PRATIQUE - VT PH - DUA

#### Gérer les dossiers unique d'admission dans mon TDB Public : Tous les ESMS PH

## J'ACCÈDE AUX INFORMATIONS TRANSMISES PAR LE DUA, EN OUVRANT LA NOTIFICATION

Dans le pavé "Contenu du dossier" à droite, je clique sur "Informations sur l'usager".

Informations sur l'usager

Informations médicales 😲

Décision d'orientation

#### 05 INFORMATIONS COMPLÉMENTAIRES TRANSMISES DANS LE DOSSIER UNIQUE D'ADMISSION

Ces éléments ont été apportés par l'usager ou sa famille.

Son parcours personnel, son autonomie et sa vie quotidienne vous permettront d'analyser sa demande et sa compatibilité avec les prises en charge que vous proposez.

| arcours personnel                        |                                        |
|------------------------------------------|----------------------------------------|
| Situation familiale                      |                                        |
| Aucune information sur la situation f    | amiliale n'a été transmise             |
| Derniers ESMS fréquentés                 |                                        |
| Prise en charge                          | Oui                                    |
| Scolarité actuelle                       |                                        |
| L'usager est concerné                    |                                        |
| Scolarité actuelle                       | Elémentaire > CE2                      |
| L'usager bénéficie du soutien d'une      | Oui                                    |
| ULIS                                     |                                        |
| L'usager bénéficie du soutien d'un DAR   | Oui                                    |
| (dispositif d'autorégulation)            |                                        |
| L'usager bénéficie du soutien d'une      | Non                                    |
| AESH                                     |                                        |
| Situation professionelle                 |                                        |
| L'usager n'est pas concerné              |                                        |
| Parcours de soins                        |                                        |
| L'usager est concerné                    |                                        |
| Autorisation de contacter le médecin     | Oui                                    |
| traitant                                 |                                        |
| Autorisation de contacter les médecins   | Non                                    |
| spécialistes                             |                                        |
| Attentes                                 |                                        |
| Aucune information sur les attentes      | ou le projet de vie n'a été transmise. |
| Autres informations utiles               |                                        |
| L'usager est concerné                    |                                        |
| Aucune autre information sur le parc     | ours n'a été transmise.                |
| utonomie et vie quotidienne              |                                        |
| Auguna information our l'autonomia at la | via quotidianna n'a átá transmisa      |

# 06 JE RÉPONDS À LA DEMANDE

L'action sélectionnée sera visible par l'usager, sa famille et son accompagnant professionnel.

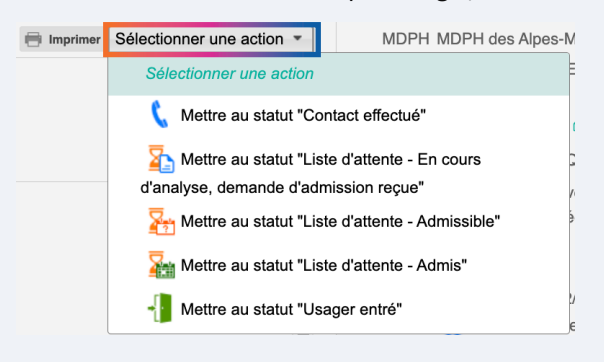